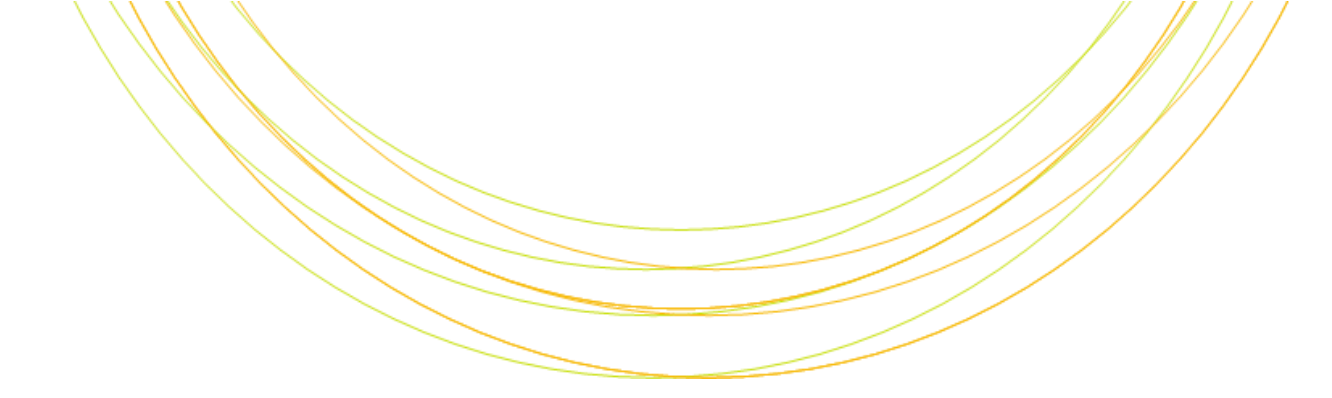

# ゲノム Reseq、 変異解析

I T の チ カ ラ で 研 究 を 支 援

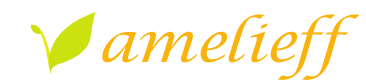

アメリエフ株式会社

Copyright © Amelieff Corporation All Rights Reserved.

# 本 講 義 に あ た っ て

- ・ 代表的な解析の流れを紹介します
  - 論文でよく使用されているツールを使用します

#### ・ コマンドを沢山実行します

- スペルミスが心配な方は、コマンド例がありますのでコピーして実行してください

## TRY! マークのコマンドは実行してください。

- 実行が遅れてもあせらずに、応用や課題の間に追い付いてくだ さい

## 本講義の内容

・ Reseq解析

RNA-seq解析

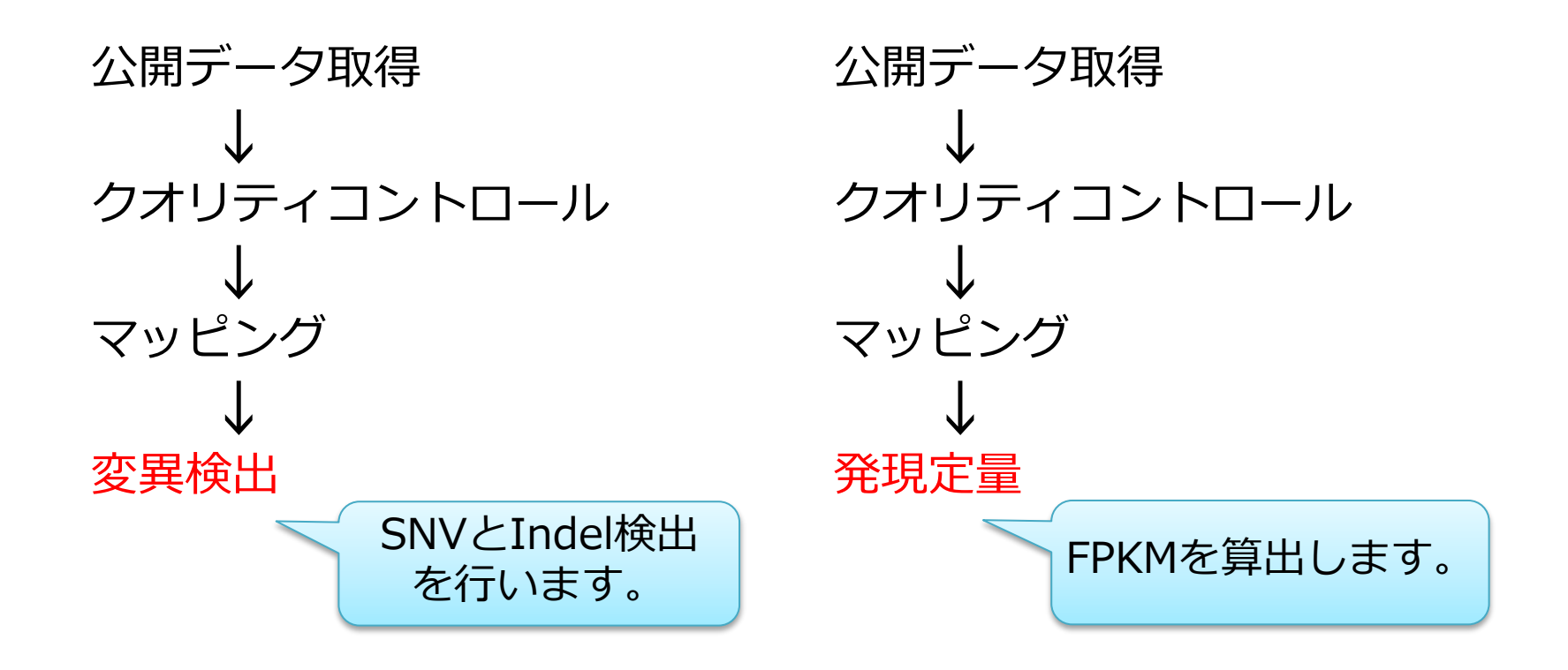

#### 検出可能な変異 Reseq解析:

・ ショートリードのシーケンスでも様々な変異を検出可能

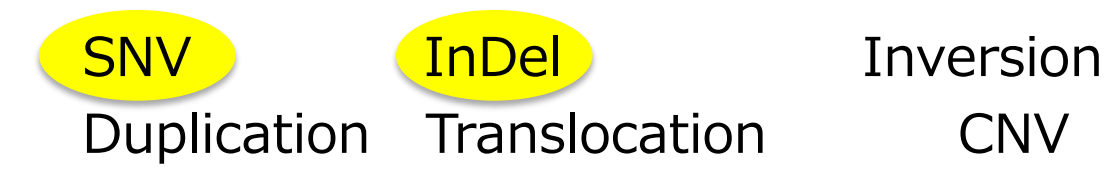

- 検出アルゴリズムとソフトウェア
  - Split-read mapping Others、Complex
  - Paired-end mapping : BreakDancer, VariationHunter
    - Pindel

2

CREST、 DELLY :

充分に精度が高いとは言えません。

CNV

## Reseq解析:パイプライン

## データ取得 → <mark>クオリティコントロール → マッピング→</mark>変異検出

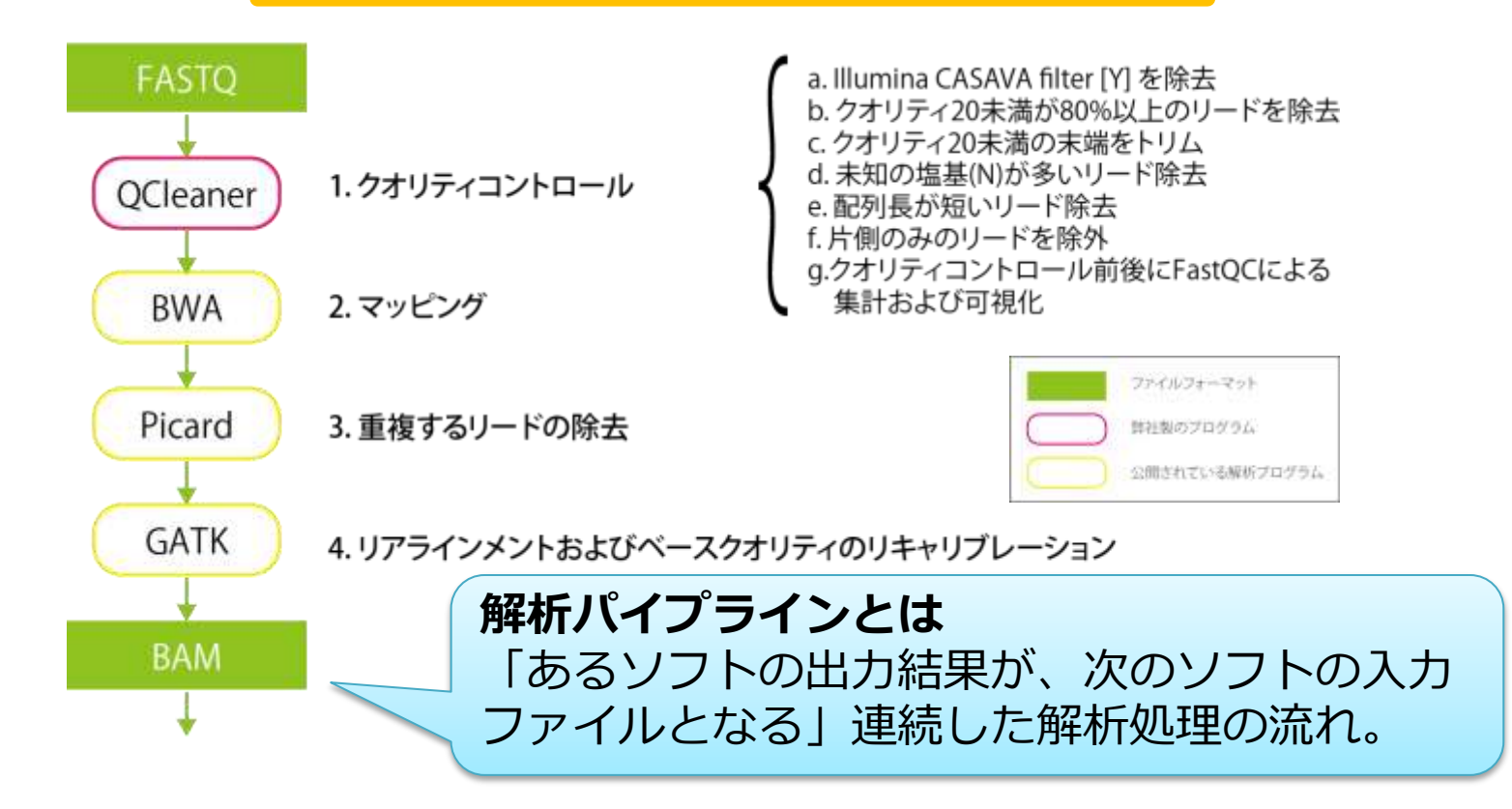

# Reseq解析:パイプライン

#### データ取得 → クオリティコントロール → マッピング→変異検出

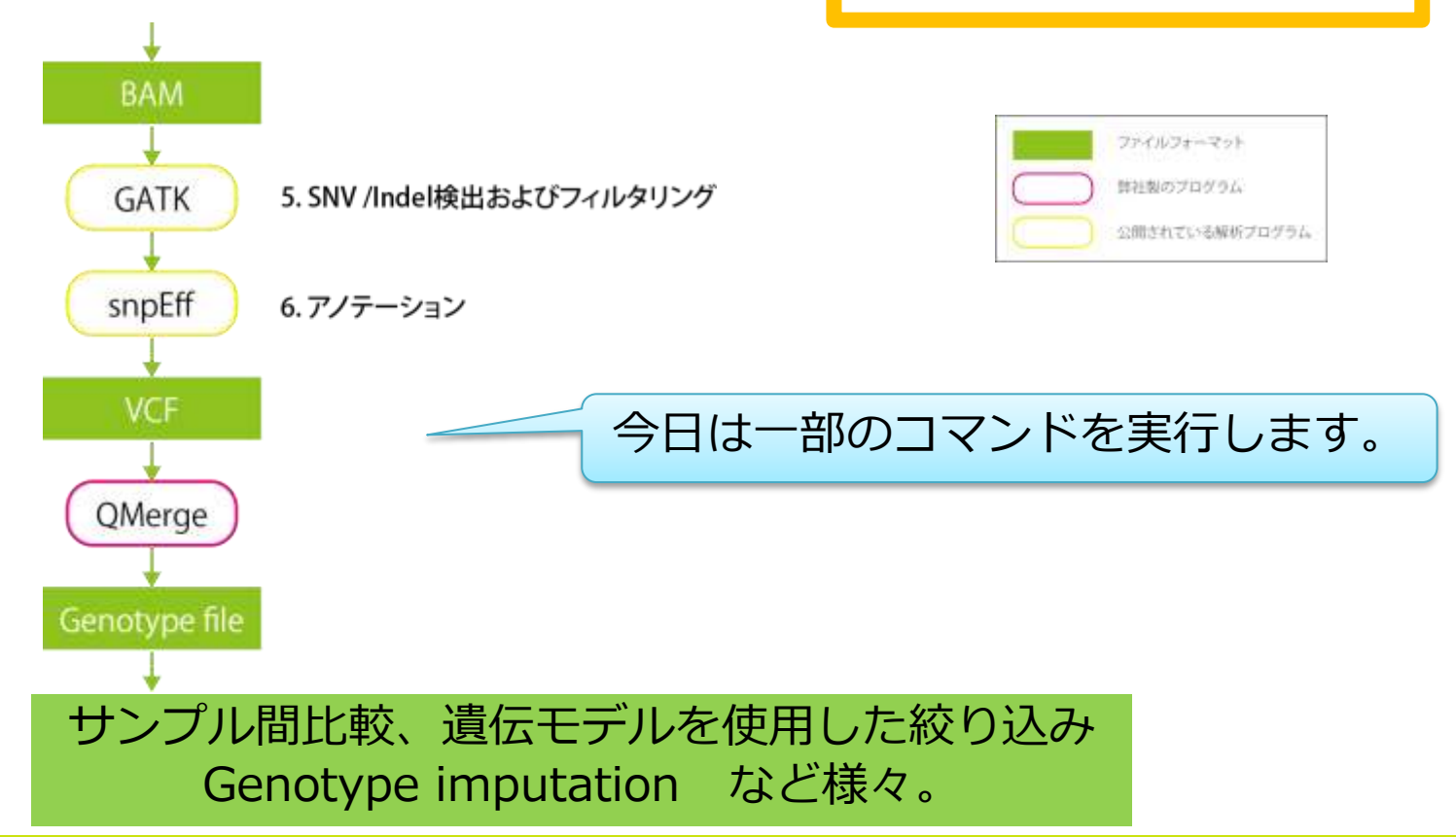

Reseq 解 析 7

## • 酵母のゲノムのリファレンス取得

– http://support.illumina.com/sequencing/sequencing\_software/igenome.html

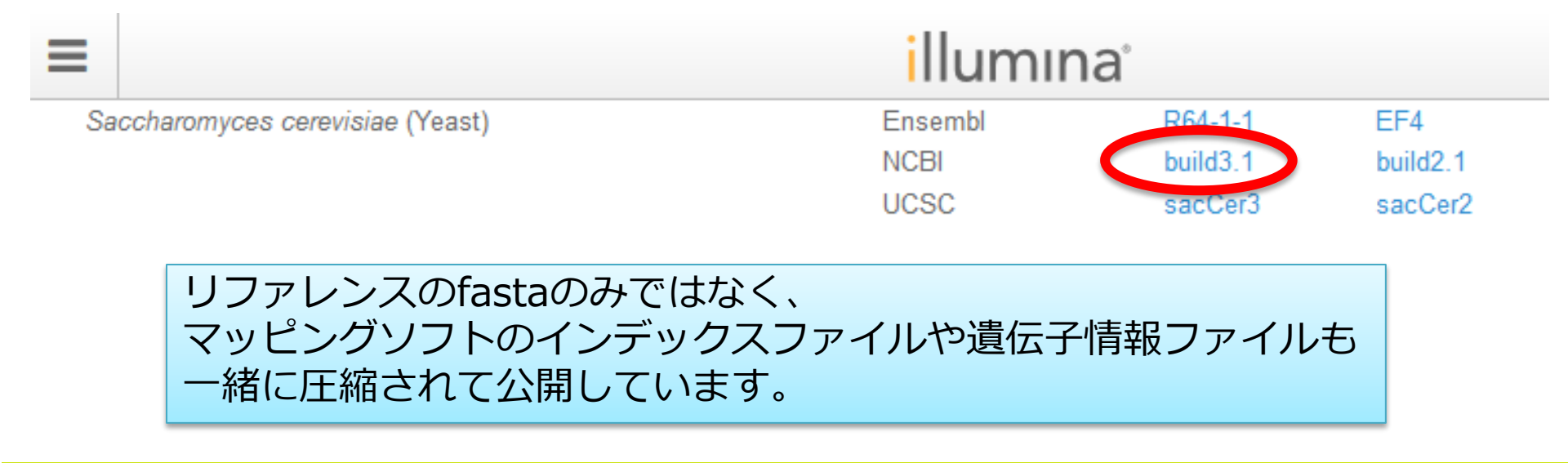

Reseq解析:

## • 酵母のゲノムのリファレンス取得(実行済み)

#### ダウンロードして、解凍します。

\$ wget ftp://igenome:G3nom3s4u@ussdftp.illumina.com/Saccharomyces\_cerevisiae/NCBI/build3.1/Saccharom yces\_cerevisiae\_NCBI\_build3.1.tar.gz \$ tar zxvf Saccharomyces cerevisiae NCBI build3.1.tar.gz

#### ※お手元のテストデータでは、使用しないデータを一部削除しています

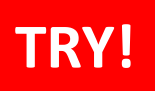

Reseq 解 析:データ

## データ取得 → クオリティコントロール → マッピング→変異検出

#### • 酵母のゲノムのリファレンスを確認

\$ cd /home/ユーザ名/Desktop/amelieff/Scerevisiae
\$ 11

| drwxrwxr-x | 2 | admin1409 | admin1409 | 4096 | Jun | 4  | 01:53 | AbundantSequences |
|------------|---|-----------|-----------|------|-----|----|-------|-------------------|
| drwxrwxr-x | 2 | admin1409 | admin1409 | 4096 | Арг | 11 | 2012  | Bowtie2Index      |
| drwxrwxr-x | 4 | admin1409 | admin1409 | 4096 | Маг | 16 | 2012  | BWAIndex          |
| drwxrwxr-x | 2 | admin1409 | admin1409 | 4096 | Маг | 17 | 2012  | Chromosomes       |
| drwxrwxr-x | 2 | admin1409 | admin1409 | 4096 | May | 9  | 2013  | WholeGenomeFasta  |

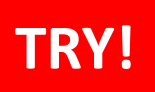

Reseq解析:データ

# データ取得 → クオリティコントロール → マッピング→変異検出

## • 酵母のゲノムのリファレンスを確認

\$ 11 WholeGenomeFasta

| - FWXFWXF-X | 1 | admin1409 | admin1409 | 2310     | Mar | 16 | 2012 | genome.dict    |
|-------------|---|-----------|-----------|----------|-----|----|------|----------------|
| - FWXFWXF-X | 1 | admin1409 | admin1409 | 12330859 | Mar | 16 | 2012 | genome.fa      |
| - FWXFWXF-X | 1 | admin1409 | admin1409 | 412      | Маг | 16 | 2012 | genome.fa.fai  |
| - FWXFWXF-X | 1 | admin1409 | admin1409 | 2318     | May | 9  | 2013 | GenomeSize.xml |

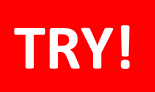

Reseq解析:データ

データ取得 → クオリティコントロール → マッピング→変異検出

• 酵母のゲノムのリファレンスを確認

\$ less WholeGenomeFasta/genome.fa

ヘッダには、コンティグ名が記載されます。

「q」で閲覧を終了します。

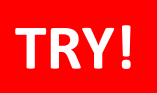

Reseq 解 析: データ

## データ取得 → クオリティコントロール → マッピング→変異検出

• 酵母のゲノムのリファレンスを確認

| \$ le   | ss Whole(        | GenomeFa    | asta,    | /genome  | .fa.fai          |
|---------|------------------|-------------|----------|----------|------------------|
| I<br>II | 230218<br>813184 | 3<br>233514 | 70<br>70 | 71<br>71 | インデックスファイルを開きます。 |
| III     | 316620           | 1058320     | 70       | 71       | SamToolsで作成できます。 |

1列目: コンティグ名(fastaファイルのヘッダ)
2列目: **コンティグの長さ**3列目: ファイルの先頭から見た、染色体の第一塩基目の位置
4列名: fastaの1行の文字数
5列目: 各行のバイト数

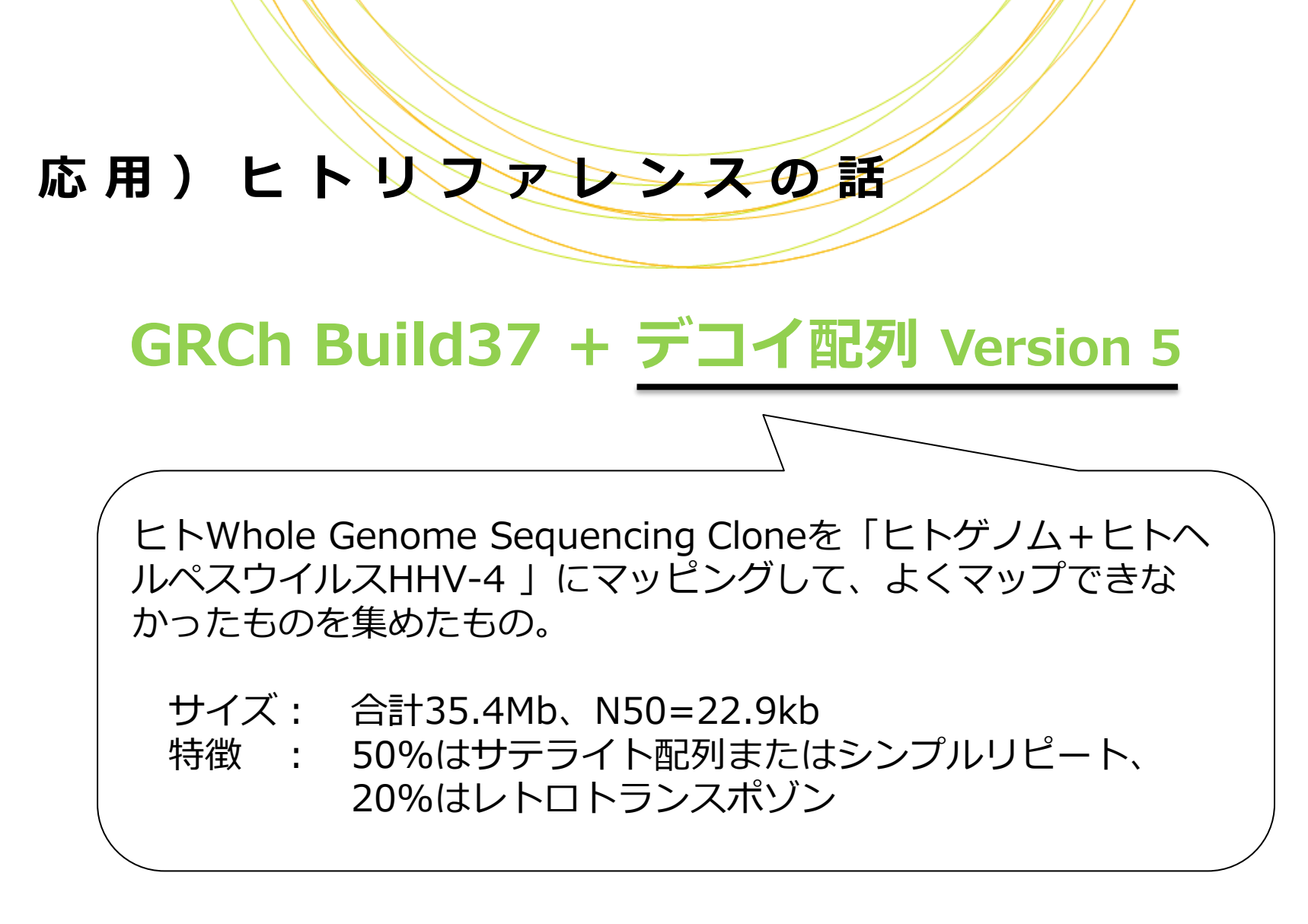

※現在は、2013/12/24にメジャーアップしたGRCh38が公開されています。

応用)ヒトリファレンスの話

# GRCh Build37 + デコイ配列 Version 5

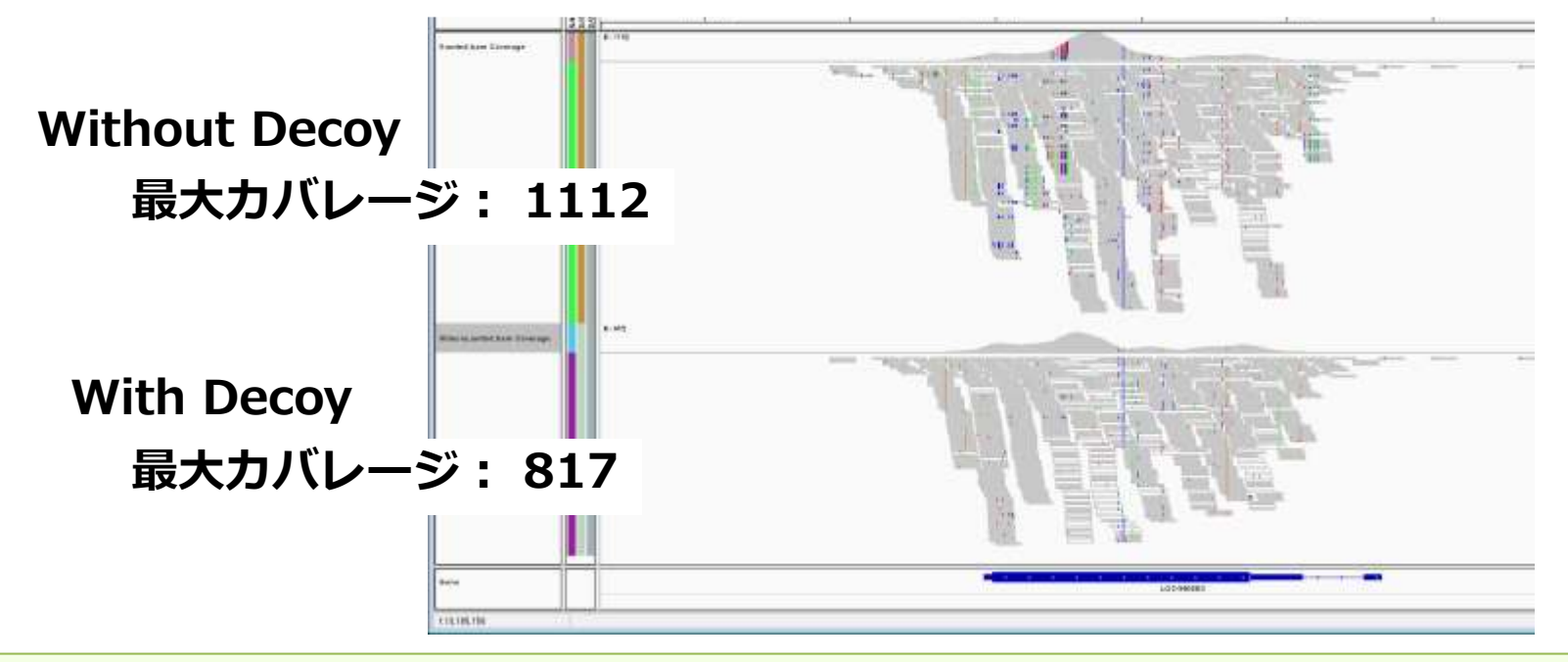

## Reseq解析は、リファレンスに対して変異検出するので、 リファレンス自体がどの程度確かなのかが非常に大切

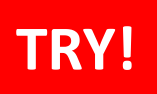

Reseq解析:データ

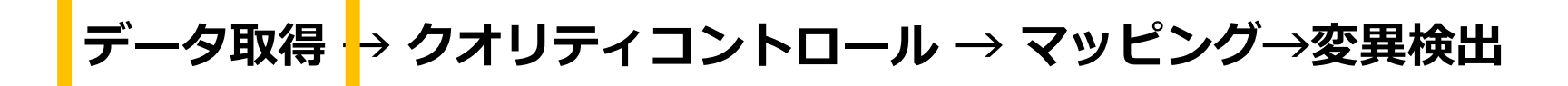

• 酵母のゲノムのリファレンスを確認

\$ ll Scerevisiae/BWAIndex/

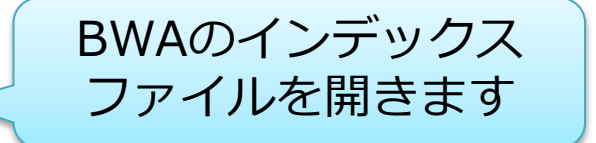

| リンクの「IJ     | シンボリックリンク名 -> 実体のファイル |                     |
|-------------|-----------------------|---------------------|
| - FWXFWXF-X | genome.fa.amb         | ,                   |
| -rwxrwxr-x  | genome.fa.ann         |                     |
| - FWXFWXF-X | •• genome.fa.bwt      |                     |
| -rwxrwxr-x  | genome.fa.pac         | State of the second |
| - FWXFWXF-X | genome.ra.sa          |                     |

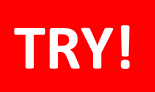

Reseq 解 析: データ

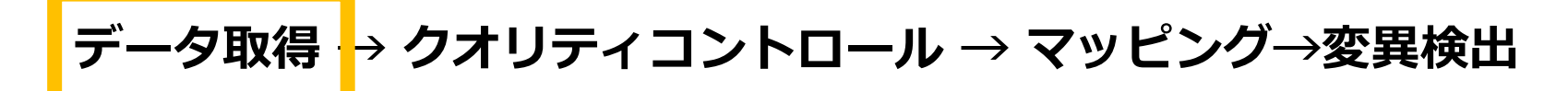

リファレンスのインデックスを作成

BWA バージョン0.7のインデックスファイルを作成します。 BWAの使い方を確認します。

\$ bwa index

Usage: bwa index [-a bwtsw|is] [-c] <in.fasta>

\$ mkdir BWAIndex/version0.7.12
\$ cd BWAIndex/version0.7.12

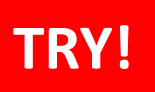

Reseq 解 析: データ

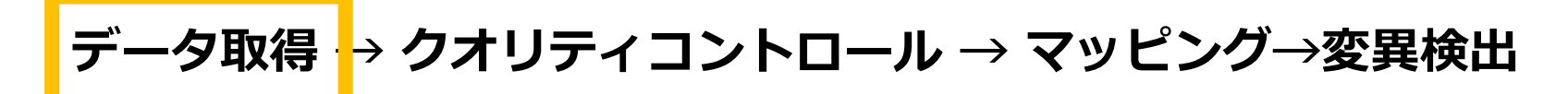

リファレンスのインデックスを作成

シンボリックリンクを作成します。

\$ ln -s 実体のファイル

\$ ln -s ../../WholeGenomeFasta/genome.fa

\$ 11

lrwxrwxrwx --- genome.fa -> ../../WholeGenomeFasta/genome.fa

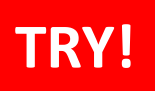

Reseq解析:データ

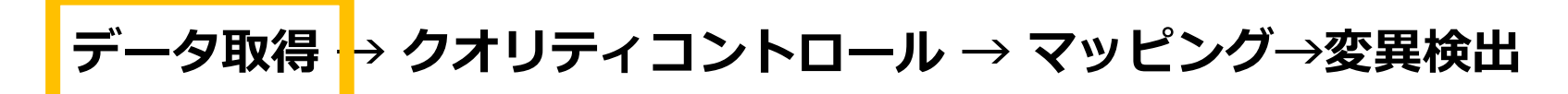

## リファレンスのインデックスを作成

## インデックスを作成します。 \$ bwa index genome.fa \$ 11 **lrwxrwxrwx genome.fa** -> ../../WholeGenomeFasta/genome.fa

| LFWXFWXFWX  | genome.ra ->//wnoteGenomeFasta/genome.ra |
|-------------|------------------------------------------|
| - FW- FW- F | genome.fa.amb                            |
| - FW- FW- F | genome.fa.ann                            |
| - FW- FW- F | genome.fa.bwt                            |
| - FW- FW- F | genome.fa.pac                            |
| - FW- FW- F | genome.fa.sa                             |

5 Reseq解析:

## • シーケンスデータ取得 http://trace.ddbj.nig.ac.jp/dra/index.html

| Home      | Handbook            | FAQ       | Search         | Download             | Pipeline           | About DRA            |                              |           |
|-----------|---------------------|-----------|----------------|----------------------|--------------------|----------------------|------------------------------|-----------|
|           |                     |           |                |                      |                    | 1                    |                              |           |
| ews       |                     |           |                |                      |                    |                      |                              |           |
| 014-05-   | 13: New DRA su      | ubmissio  | n system is    | released. less       |                    |                      |                              |           |
| We have   | released the new    | DRA subr  | nission syster | n. For major change  | es, please see t   | he slides and new    | handbook.                    |           |
| (6th, Jun | e, 2014)            |           |                |                      |                    |                      |                              |           |
| For subm  | nissions with statu | s "new" w | hich had beer  | created before 12t   | h, May, 2014, a    | addition or deletior | of metadata objects could    |           |
| cause eri | rors. It is recomm  | ended tha | t download m   | ietadata as a tab-de | elimited text file | e and upload it into | o a newly created submission | <b>1.</b> |
|           |                     |           | ~              | Dond                 | Archiv             | $\langle 0 \rangle$  | Cooreb                       |           |

Sequence Read Archive (SRA) and EBI Sequence Read Archive (ERA). Please submit the trace data from conventional capillary sequencers to DDBJ Trace Archive.

Reseq解析:デ 夕

データ取得 → クオリティコントロール → マッピング→変異検出

#### シーケンスデータ取得

| <b>S DRA</b> | Search         |            |      |                 |        |
|--------------|----------------|------------|------|-----------------|--------|
| Accession    | : ERR038793    |            |      |                 |        |
| Organism     | :              |            |      | Study           | Type : |
| CenterNar    | ne :           |            |      | Platfor         | m :    |
| Keyword :    |                |            |      |                 |        |
| Show 20      | ▼ records Sort | t by Study | • s  | Search          | Clear  |
|              |                |            |      |                 |        |
|              | Accessionに     | [ERR038793 | 」と入力 | $\rightarrow$ S | Search |

Reseq解析:デ 夕

| ERR038793        | ■FASTQ ■SRA ここからダウンロード                                                                                         |                            |
|------------------|----------------------------------------------------------------------------------------------------|----------------------------|
| Run Detail       |                                                                                                    | Navigation                 |
| Alias            | SC_RUN_6178_5#1                                                                                                | Submission <u>ERA03821</u> |
| Instrument model |                                                                                                    | Cady <u>ERPOOLS</u>        |
| Date of run      |                                                                                                    | Experiment <u>ERX01598</u> |
| Run center       |                                                                                                    | ERS021                     |
| Number of spots  | 739,873                                                                                                    |                            |
| Number of bases  | 147,974,600                                                                                                    |                            |
| READS (joined)   | quality show 10 v rows << < 1 / 73988 Page > >>                                                                | 実験の詳細                      |
| >ERR038793.1     | A GA T GCT A T A T G T C C C A C G G C C T G T C T A A C A C C A T C C A G C A T A A G G T G A C A T A G A T A |                            |

Reseq解析:デ 夕

#### シーケンスデータ取得

|   | Experiment Detail   |                                                                                                    |                         |
|---|---------------------|----------------------------------------------------------------------------------------------------|-------------------------|
|   | Title               |                                                                                                    |                         |
|   | Design Description  | Illumina sequencing of library 2414804,<br>ERP000547. This is part of an Illumina m<br>tagged with the sequence ATCACGTT. | 他にも、シーケンサの<br>プラットフォームや |
| C | Organism            | Saccharomyces cerevisiae                                                                                                  | リート長などの情報も              |
|   | Library Description |                                                                                                    | 記戦されていまり。               |
|   | Name                | 2414804                                                                                                    |                         |
| < | Strategy            | wgs 🛁 Whole Genome Seque                                                                                                  | encing                  |
|   | Source              | GENOMIC                                                                                                    |                         |
|   | Selection           | RANDOM                                                                                                    |                         |
| C | Layout              | PAIRED                                                                                                    |                         |

Reseq解析: F

## シーケンスデータ取得(実行済み)

#### ダウンロードします。

\$ wget
ftp://ftp.ddbj.nig.ac.jp/ddbj\_database/dra/fastq/ERA038/ERA038218
/ERX015989/ERR038793\_1.fastq.bz2

\$ wget
ftp://ftp.ddbj.nig.ac.jp/ddbj\_database/dra/fastq/ERA038/ERA038218
/ERX015989/ERR038793\_2.fastq.bz2

デ Reseq解析: ク

#### シーケンスデータ取得(実行済み)

#### 解凍して、先頭1000リードを抽出します。

\$ bunzip2 ERR038793\_1.fastq.bz2
\$ bunzip2 ERR038793\_2.fastq.bz2

\$ head -4000 ERR038793\_1.fastq > 1K\_ERR038793\_1.fastq
\$ head -4000 ERR038793 2.fastq > 1K ERR038793 2.fastq

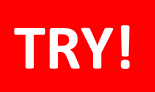

Reseq 解析:データ

## データ取得 → クオリティコントロール → マッピング→変異検出

#### シーケンスデータを確認

-rw-rw-r-- 1 admin1409 admin1409 315892 Jul 16 18:45 1K\_ERR038793\_1.fastq -rw-rw-r-- 1 admin1409 admin1409 315892 Jul 16 18:45 1K\_ERR038793\_2.fastq -rw-rw-r-- 1 admin1409 admin1409 346770 Dec 3 2013 1K\_SRR518891\_1.fastq

#### 行数を数えます。1リードは4行で表記されます。

#### \$ wc -1 1K\_ERR038793\_1.fastq

4000 1K\_ERR038793\_1.fastq

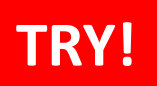

## Reseq解析:クオリティコントロール

データ取得 → クオリティコントロール → マッピング→変異検出

## シーケンスデータのクオリティを確認

#### インストールされているFastQCの、バージョンと使い方を確認します。

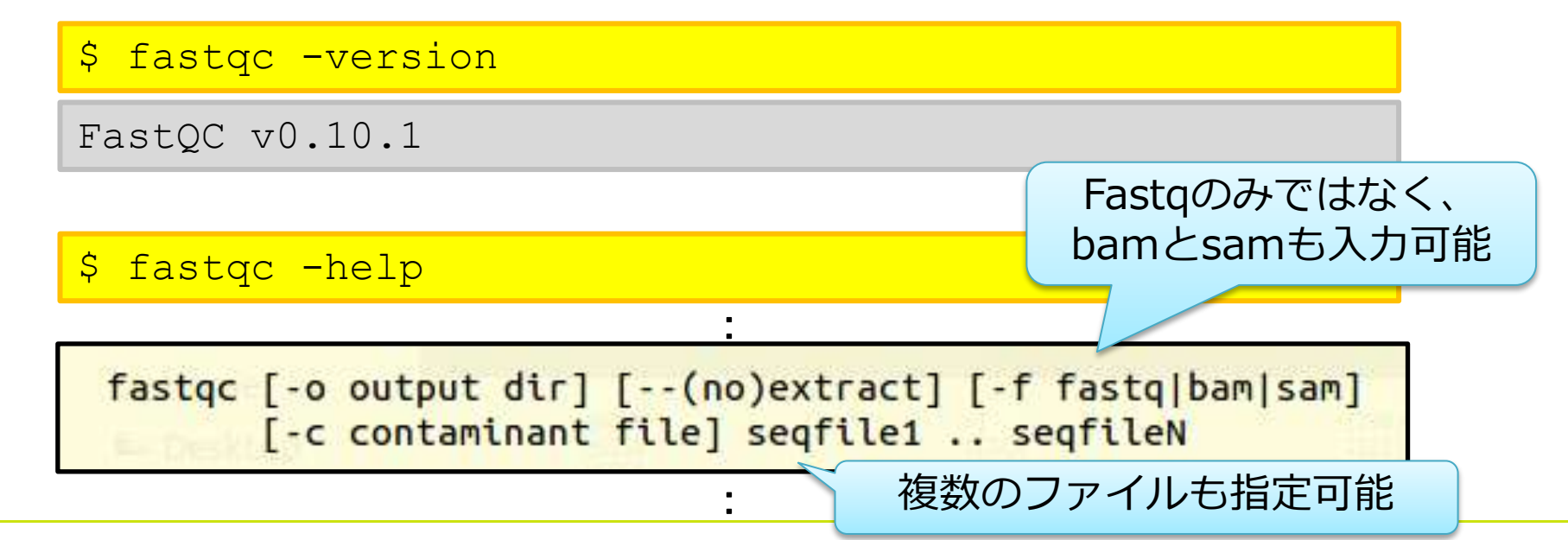

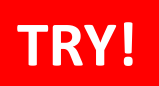

## Reseq解析:クオリティコントロール

# データ取得 → クオリティコントロール → マッピング→変異検出

## シーケンスデータのクオリティを確認

#### FastQCを実行します。

\$ mkdir reseq \$ fastqc -o reseq -f fastq 1K ERR038793 1.fastq 1K ERR038793 2.fastq

#### fastqc\_report.htmlを、ウェブブラウザで開きます。

\$ firefox reseq/1K\_ERR038793\_1\_fastqc/fastqc\_report.html
\$ firefox reseq/1K\_ERR038793\_2\_fastqc/fastqc\_report.html

## 応用)とあるシーケンスデータの実例

#### Per base sequence quality

Per base sequence content

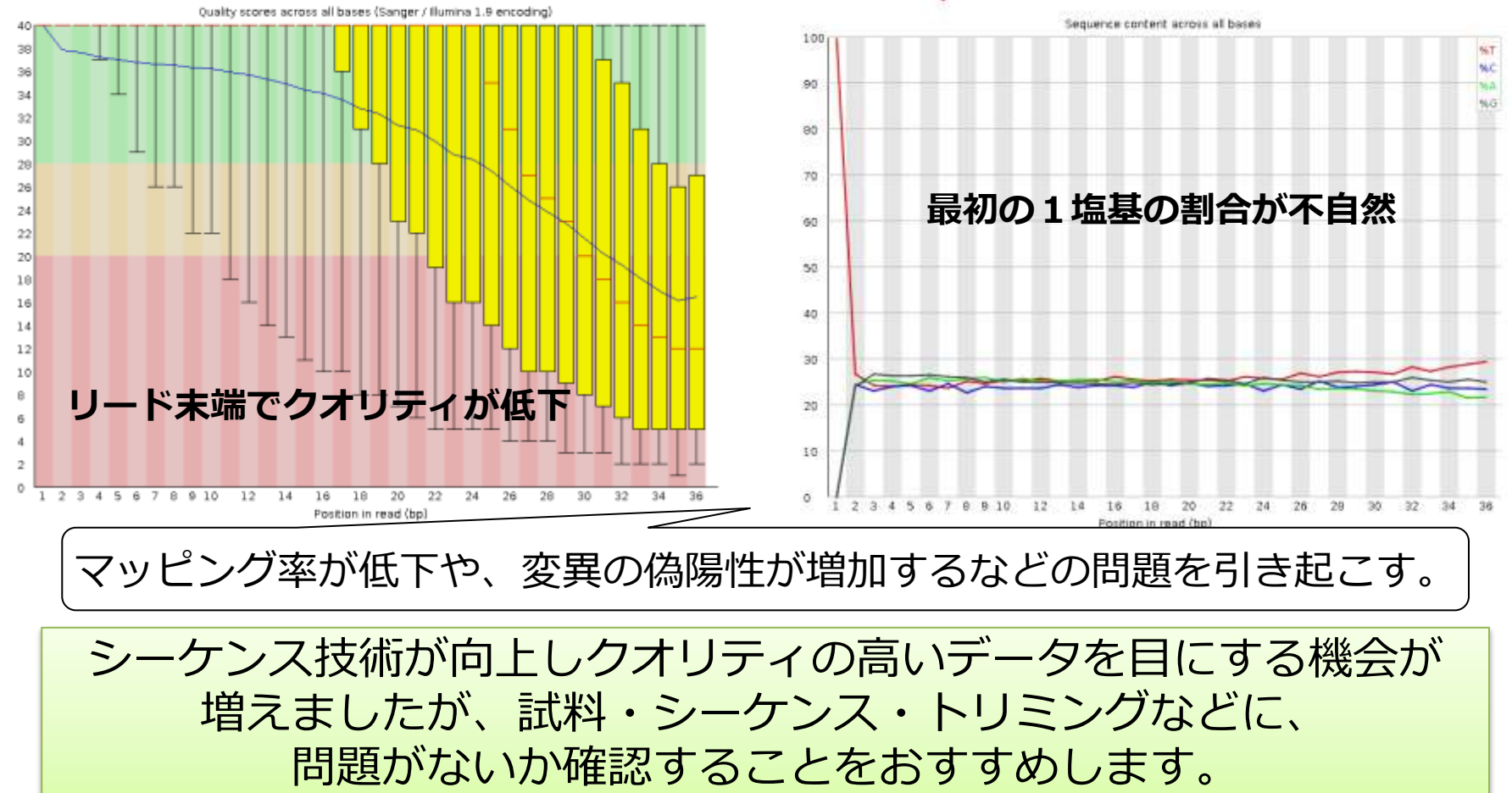

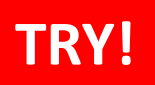

## Reseq解析:クオリティコントロール

## データ取得 → クオリティコントロール → マッピング→変異検出

• クオリティ30以上の塩基が90%未満のリードを削除

インストールされているfastq\_quality\_filterの使い方を確認します。

#### \$ fastq\_quality\_filter -h

| usage: fastq_quality_filter [-h] [-v] [-q N] [-p N] [-z] [-i INFILE] [-o OUTFILE] |                                                         |  |  |  |  |  |
|-----------------------------------------------------------------------------------|---------------------------------------------------------|--|--|--|--|--|
| Part of FASTX To                                                                  | polkit 0.0.13.1 by A. Gordon (gordon@cshl.edu)          |  |  |  |  |  |
|                                                                                   | Videes Videes                                           |  |  |  |  |  |
| [-h]                                                                              | = This helpful help screen.                             |  |  |  |  |  |
| [-q N]                                                                            | = Minimum quality score to keep.                        |  |  |  |  |  |
| [-p N]                                                                            | = Minimum percent of bases that must have [-q] quality. |  |  |  |  |  |
| [-z]                                                                              | = Compress output with GZIP.                            |  |  |  |  |  |
| [-i INFILE]                                                                       | = FASTA/Q input file. default is STDIN.                 |  |  |  |  |  |
| [-o OUTFILE]                                                                      | = FASTA/Q output file. default is STDOUT.               |  |  |  |  |  |
| [-v]                                                                              | = Verbose - report number of sequences.                 |  |  |  |  |  |

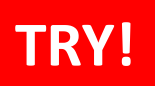

## Reseq解析:クオリティコントロール

## データ取得 → クオリティコントロール → マッピング→変異検出

- ・ クオリティ30以上の塩基が90%未満のリードを削除
  - \$ fastq\_quality\_filter -i 1K\_ERR038793\_1.fastq -o reseq/1K\_ERR038793\_1\_qual.fastq -q 30 -p 90 -Q 33 -v

Quality cut-off: 30 ターミナルに直接解析のサマリー Minimum percentage: 90 を出力するソフトもあります。 Input: 1000 reads. Output: 802 reads. discarded 198 (19%) low-quality reads. 以降の解析は、片側のリードのみ使用します。

## 応用)クオリティコントロールの順番も大切

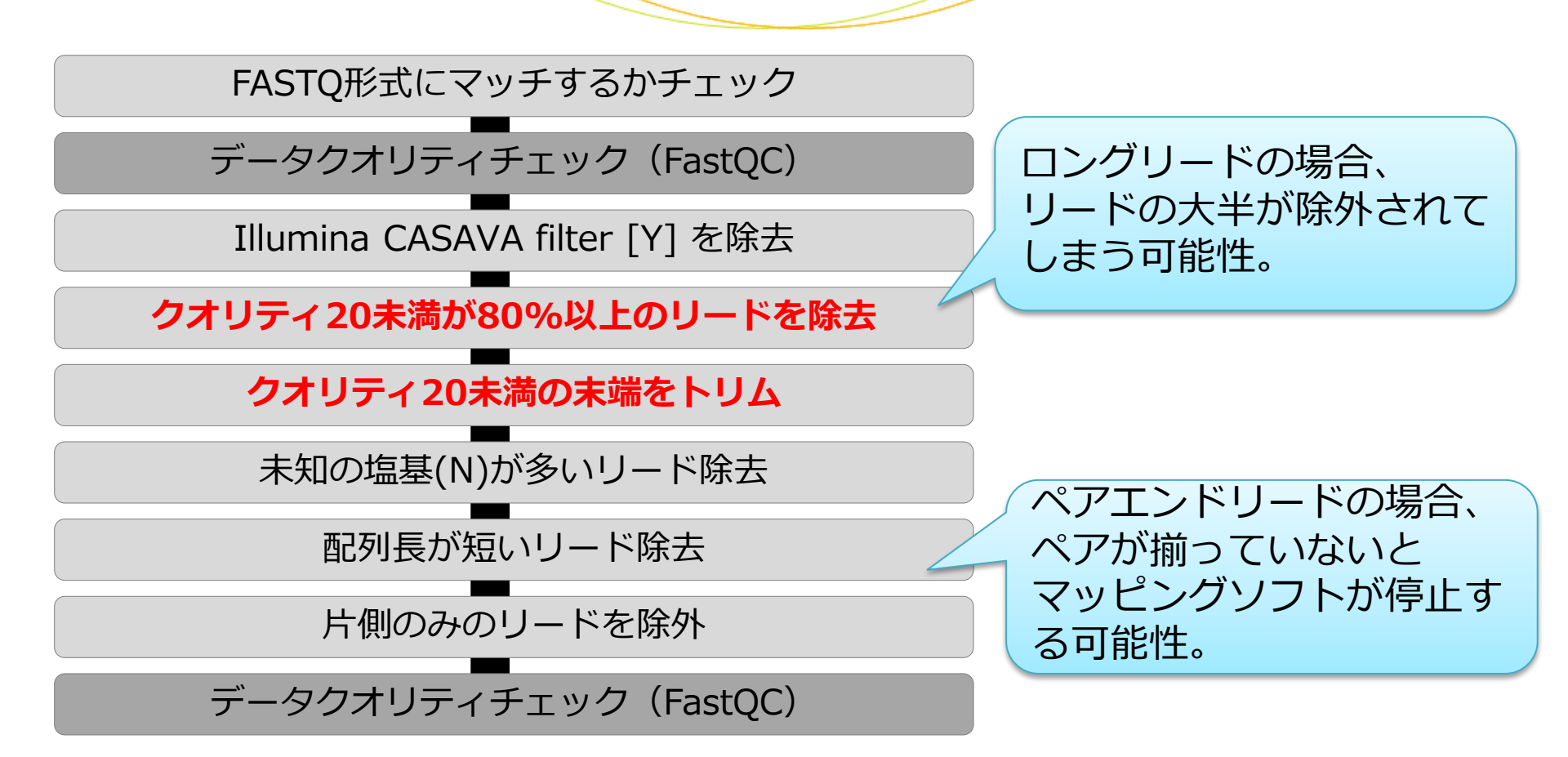

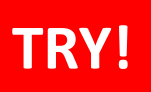

データ取得 → クオリティコントロール → マッピング-→変異検出

• Bwa memコマンドの使い方を確認

\$ bwa mem

Usage: bwa mem [options] <idxbase> <in1.fq> [in2.fq]

-R STR read group header line such as '@RG\tID:foo\tSM:bar' [null]

※RG (read groups) platform (PL) および sample (SM)が必要 PLの例: 454, LS454, Illumina, Solid, ABI\_Solid

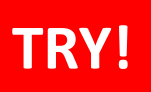

## データ取得 → クオリティコントロール → マッピング→変異検出

マッピング

```
$ cd reseq
$ bwa mem -R "@RG¥tID:1K_ERR038793_1¥tSM:ERR038793¥tPL:Illumina"
/home/ユーザ名/Desktop/amelieff/Scerevisiae/BWAIndex/genome.fa
1K_ERR038793_1_qual.fastq > 1K_ERR038793_1_qual.sam
$ 11
```

## 1K\_ERR038793\_1\_qual.sam

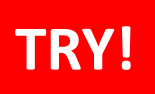

データ取得 → クオリティコントロール → マッピング-→変異検出

• SAMをBAMに変換

\$ samtools view -Sb 1K\_ERR038793\_1\_qual.sam > 1K\_ERR038793\_1\_qual.bam \$ 11 -h

 48K Jul 14 09:06 1K\_ERR038793\_1\_qual.bam
 1/4程度にファイル

 248K Jul 14 03:24 1K\_ERR038793\_1\_qual.fastq
 サイズが小さくなり

 222K Jul 14 09:04 1K\_ERR038793\_1\_qual.sam
 ました。

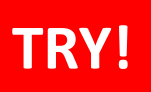

データ取得 → クオリティコントロール → マッピング→変異検出

- ソートとインデキシング
- \$ samtools sort 1K\_ERR038793\_1\_qual.bam 1K\_ERR038793\_1\_qual\_sorted
  \$ samtools index 1K\_ERR038793\_1\_qual\_sorted.bam
  \$ 11

# 1K\_ERR038793\_1\_qual\_sorted.bam 1K\_ERR038793\_1\_qual\_sorted.bam.bai

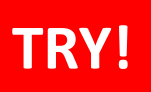

データ取得 → クオリティコントロール → マッピング-→変異検出

マッピングされたリード数

\$ samtools idxstats 1K\_ERR038793\_1\_qual\_sorted.bam

コンティグ名、コンティグの長さ、マッピングされたリード、 マッピングされなかったリードの順に表示されます。

## 3列目を足し合わせると、マッピングされたリード数がわかります。

## 応用)列の合計を計算するコマンド

\$ samtools idxstats 1K\_ERR038793\_1\_qual\_sorted.bam > tmp
\$ awk '{a += \$3} END {print a}' tmp

1行読み込むたびに、3列目を「a」に足す。

#### 803 マッピングされたリード

| \$ aw | < <b>'</b> {a | += | \$4} | END | {print | a}' | tmp |
|-------|---------------|----|------|-----|--------|-----|-----|
|-------|---------------|----|------|-----|--------|-----|-----|

0 マッピングされなかったリード

#### 802リードのfastqをマッピングしたはずが、1本増えています。 マルチヒットしたリードがあると考えられます。

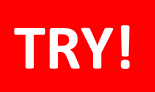

データ取得 → クオリティコントロール → マッピング→変異検出

• GATK UnifiedGenotyperコマンドの使い方を確認

\$ java -jar /usr/local/src/GenomeAnalysisTK-1.6-13g91f02df/GenomeAnalysisTK.jar -T UnifiedGenotyper -h

-R, --reference\_sequence <reference\_sequence>

-glm,--genotype\_likelihoods\_model <genotype\_likelihoods\_model>

SNP, INDEL, BOTH から選べます。デフォルトはSNP

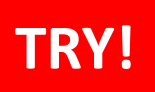

#### データ取得 → クオリティコントロール → マッピング→変異検出

## • SNV/Indel検出

\$ java -jar /usr/local/src/GenomeAnalysisTK-1.6-13-g91f02df/GenomeAnalysisTK.jar -T UnifiedGenotyper -glm BOTH -R /home/ユーザ名/Desktop/amelieff/Scerevisiae/WholeGenomeFasta/genome.fa -I 1K\_ERR038793\_1\_qual\_sorted.bam -o 1K\_ERR038793\_1\_qual\_sorted.vcf \$ 11

#### 1K\_ERR038793\_1\_qual\_sorted.vcf 1K\_ERR038793\_1\_qual\_sorted.vcf.idx

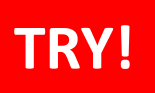

データ取得 → クオリティコントロール → マッピング<mark>→</mark>変異検出

検出したSNV/Indelを可視化

\$ less 1K\_ERR038793\_1\_qual\_sorted.vcf

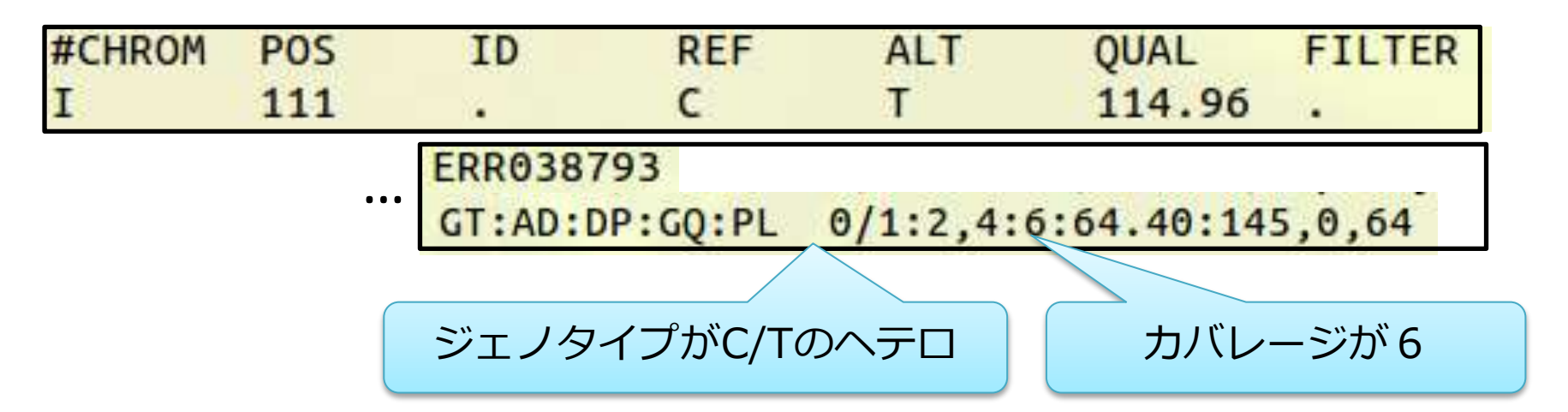

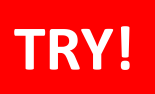

## データ取得 → クオリティコントロール → マッピング<mark>→</mark>変異検出

検出したSNV/Indelの数を確認

\$ awk '!/^#/' 1K\_ERR038793\_1\_qual\_sorted.vcf | wc -1

100 100個の変異が検出されました 検出されるSNV/Indel数は、使用するソフトウェアのバージョンやパラメータにより変動します

## 応用)リアライメント

#### リアライメントは必要?

BWAでは、1本のリードに複数の変異が含まれる場合に、 アライメントスコアの計算上、 SNVやIndelの正確な位置を 決めることが出来ません。

このような領域を対象領域として抜き出して、改めて丁寧 にアライメントを行う。

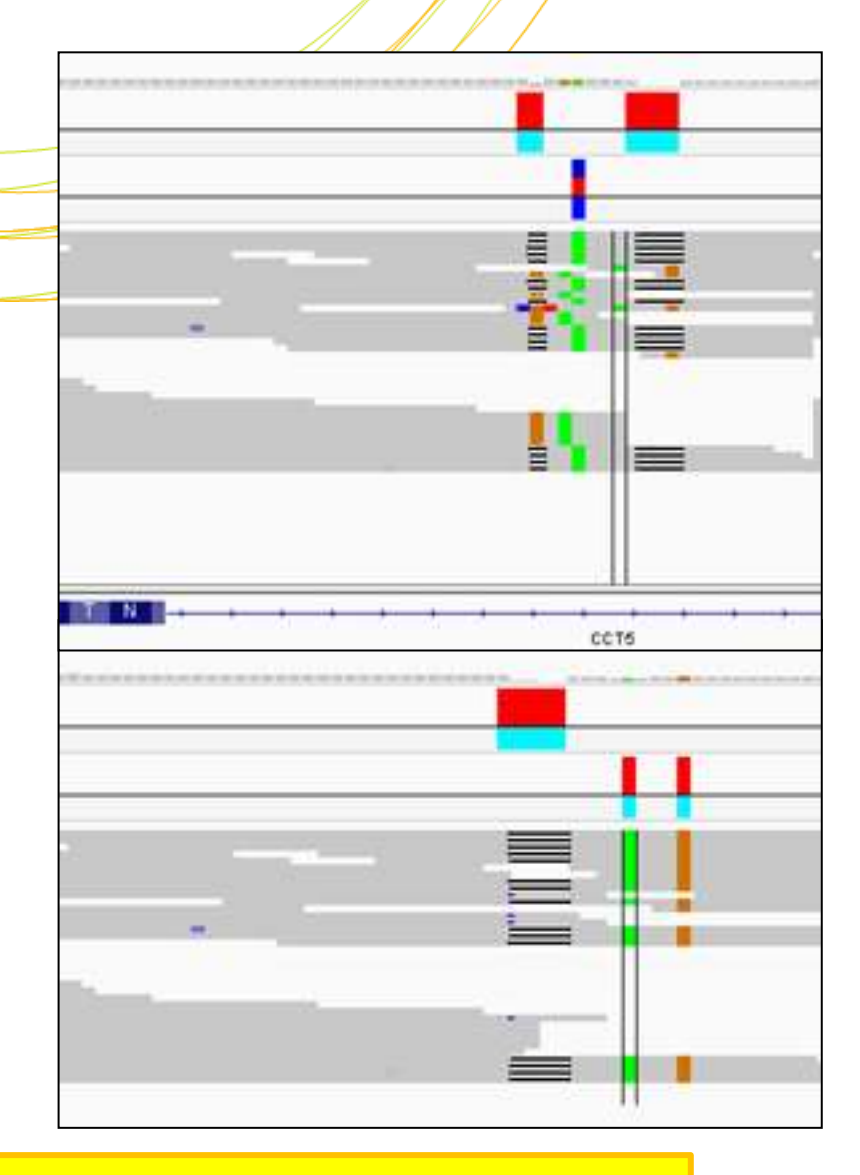

#### \$ igv.sh

| Genomes $\rightarrow$ Load Ge                                                               | enome from File…                                                                                                    |
|---------------------------------------------------------------------------------------------|----------------------------------------------------------------------------------------------------|
| × A IGV<br><u>Fill</u> Genomes <u>View Tracks Regions Tools Genor</u><br>Human ng±8 ▼ All ▼ | /home/ユーザ名<br>/Desktop/amelieff/Scerevisiae/Wh<br>oleGenomeFasta/genome.faまで移動                                                          |
|                                                                                             | 5 7 8 9 10 11 12 13 14 15 15 7 18 20 22 X Y<br>X Load Genome<br>Look In: WholeGenomeFasta<br>genome.dict<br>genome.fa<br>GenomeSize.xml |
| Genome.faファイルを選                                                                             | 選択                                                                                                    |
| RefSeq genes                                                                                | Files of Type: All Files                                                                                                    |

| File $\rightarrow$ Load from                                                                                                    | om File…                                                                                                    |                                                                                                    | TRY!                                                                                                    |
|----------------------------------------------------------------------------------------------------|----------------------------------------------------------------------------------------------------|----------------------------------------------------------------------------------------------------|----------------------------------------------------------------------------------------------------|
| ► IGV Eile enomes <u>View Tracks Regions</u> genome.fa                                                                                                    | Tools GenomeSpace Help                                                                                                    | /home/.<br>/Desktop/amelie                                                                                                    | <b>ユーザ名</b><br>eff/reseqまで移動                                                                                                    |
| ×       Select Files         Look In:       □ reseq         □       1K_ERR038793_1_         □       1K_ERR038793_1_         □ | fastqc IK_ERR<br>fastqc IK_ERR<br>fastqc.zip IK_ERR<br>qual.bam IK_ERR<br>qual.fastq IK_ERR<br>qual.sam IK_ERR<br>qual.sam IK_ERR | 038793_1_qual_sorted.bam it<br>038793_1_qual_sorted.bam.bai<br>038793_1_qual_sorted.bam.fai<br>038793_1_qual_sorted.vcf<br>038793_1_qual_sorted.vcf.idx<br>038793_2_fastqc.zip | Imp       Imp       I |
| 1 tracks loaded 1:61,173                                                                                                    |                                                                                                    |                                                                                                    | 166M of 417M                                                                                                    |

#### 「I:111」と入力

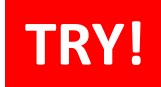

| <u>F</u> ile Genomes <u>V</u> iew       | Trac <u>k</u> s Regions | Tools GenomeSpace Help                                      |  |  |
|-----------------------------------------|-------------------------|-------------------------------------------------------------|--|--|
| genome.fa                               | <b>▼</b> 1              | Go 🚔 ◄ ► 🕸 🖪 💥 🖵 ! ! ! ! ! ! ! ! ! ! ! ! ! ! ! ! ! !        |  |  |
|                                         | P                       | Click anywhere on the chromosome 41 bp 120 bp 130 bp 130 bp |  |  |
| 1K_ERR038793_1_qual_sorted.v            |                         | ■ ジェノタイプがC/Tのヘテロ                                            |  |  |
| ERR038793                               |                         |                                                             |  |  |
| 1K_ERR038793_1_qual_sorted.b<br>overage | [0 - 11]                |                                                             |  |  |
| 1K_ERR038798_1_qual_sorted.b            |                         |                                                             |  |  |
| Sequence →                              |                         |                                                             |  |  |
|                                         |                         |                                                             |  |  |
| 4 tracks loaded I:97                    |                         | 257M of 417M                                                |  |  |

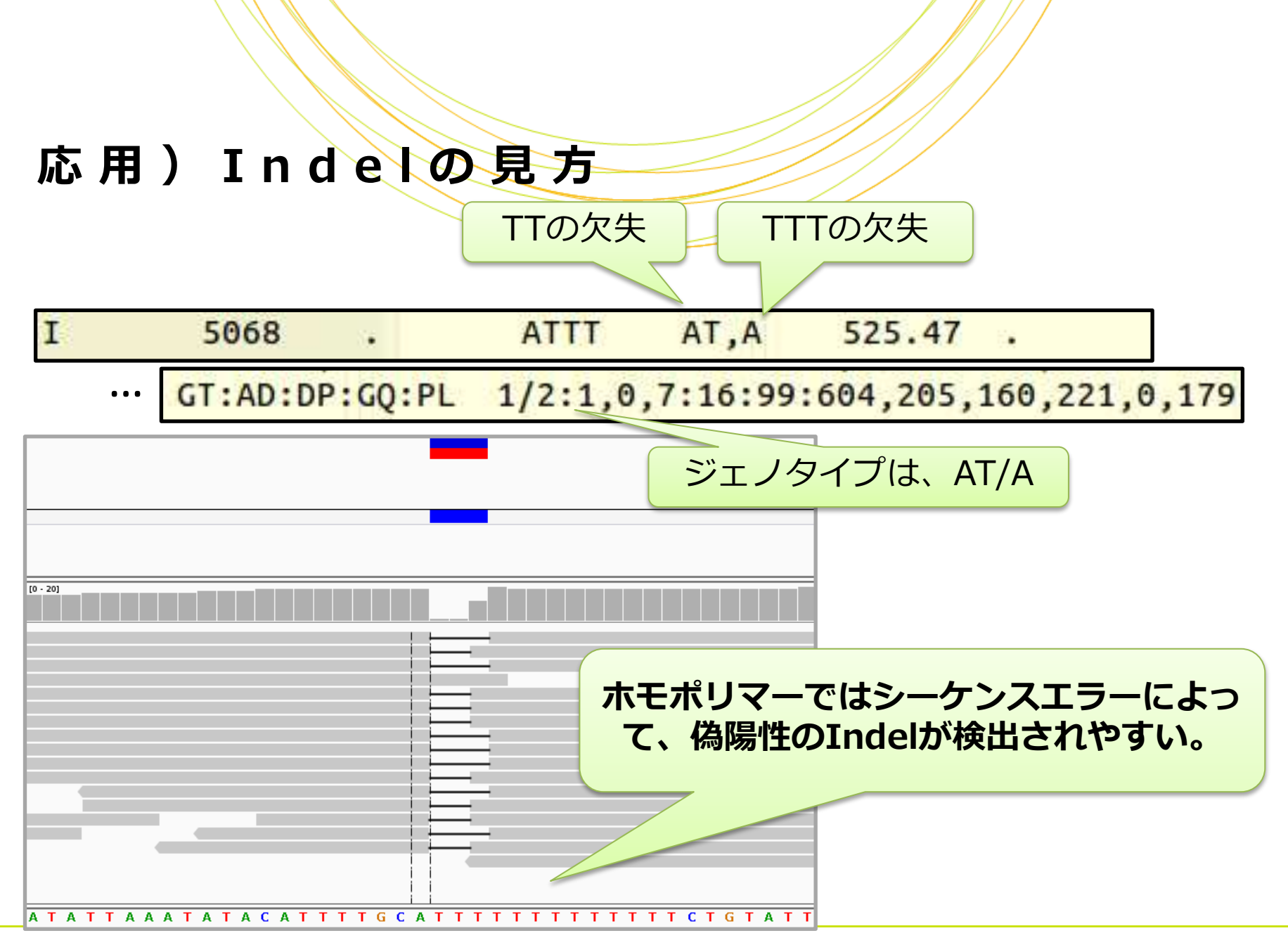

## 応用)変異のフィルタリング

- GATKのVariantFiltrationコマンドでフィルタリングをします
- \$ java -jar /usr/local/src/GenomeAnalysisTK-1.6-13-g91f02df/GenomeAnalysisTK.jar -T VariantFiltration
  - -R /home/ユーザ名/Desktop/amelieff/Scerevisiae/WholeGenomeFasta/genome.fa
  - -V 1K ERR038793 1 qual sorted.vcf -o 1K ERR038793 1 qual sorted fil.vcf
  - --clusterWindowSize 10 --filterExpression "DP < 10" --filterName "LowCoverage"

VCFファイルのFILTER列に、条件を通過した場合"PASS"、そうでない 場合は "filterName"が記入されます。

#### 応用)遺伝子情報のアノテーション

 snpEff…変異に対して遺伝子名や転写産物の情報、変異の影響などを 付与します

snpEffを実行するには、snpEffをインストールした後、対応するゲノムのデー タベースをダウンロードしておきます。

例:ヒトhg19データベースをダウンロードする

\$ java -jar /usr/local/src/snpEff/snpEff.jar download hg19

#### 対応する生物種のデータベースがない場合は、データベースを作成する必要があ ります。

\$ mkdir data/sacCer \$ cd data/sacCer \$ wget http://downloads.yeastgenome.org/curation/chromosomal\_feature/saccharomyces \_cerevisiae.gff \$ mv saccharomyces\_cerevisiae.gff genes.gff \$ echo "sacCer.genome : Yeast" >> snpEff.config \$ java -Xmx1G -jar snpEff.jar build -gff3 sacCer

## 応用)遺伝子情報のアノテーション

• snpEff…変異に対して遺伝子名や転写産物の情報、変異の影響などを 付与します

\$ java -Xmx10G -jar /usr/local/src/snpEff/snpEff.jar eff -c /usr/local/src/snpEff/snpEff.config -i vcf sacCer -o vcf 1K\_ERR038793\_1\_qual\_sorted\_fil.vcf 1> 1K\_ERR038793\_1\_qual\_sorted\_fil\_snpeff.vcf

## 本講義の内容

• Reseq解析

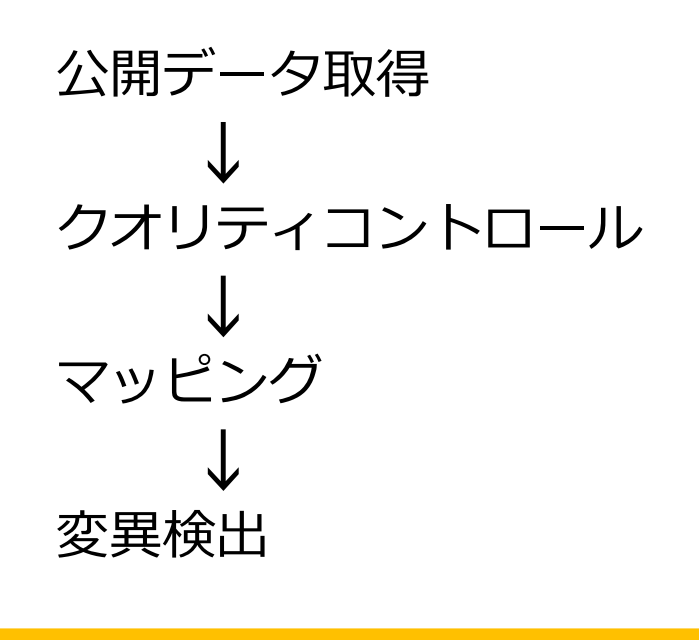

RNA-seq解析

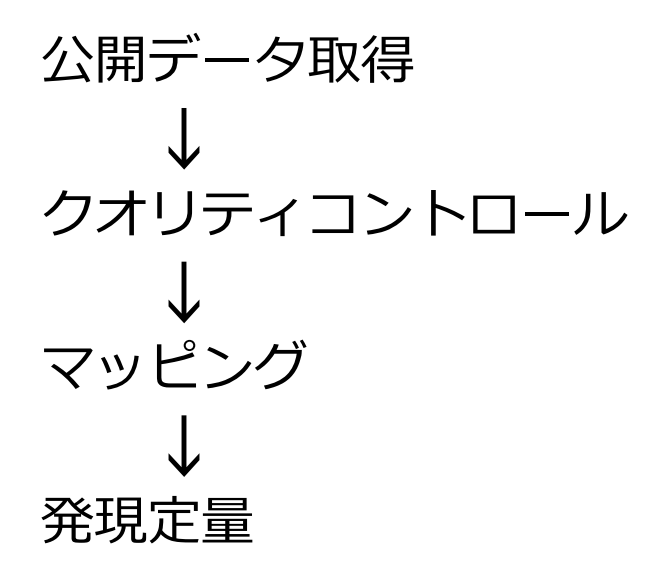